## CURSO: CÓMO USAR MICROSOFT WORD

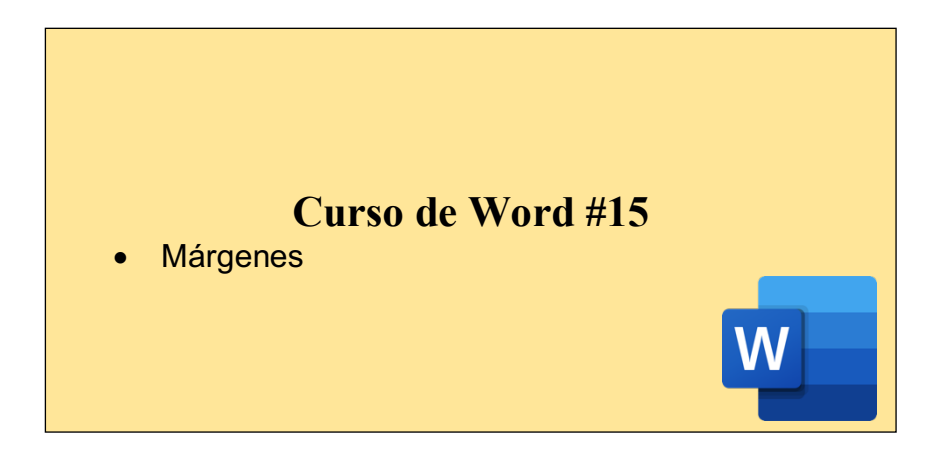

## CÓMO AGREGAR MÁRGENES A NUESTRAS PAGINAS:

En Word, todas las páginas tienen automáticamente un margen de una pulgada. Se puede personalizar la configuración de márgenes o elegir una predefinida. También se pueden establecer márgenes de páginas opuestas, dejar espacio de márgenes adicional para la encuadernación de documentos y cambiar el modo en que se miden los márgenes.

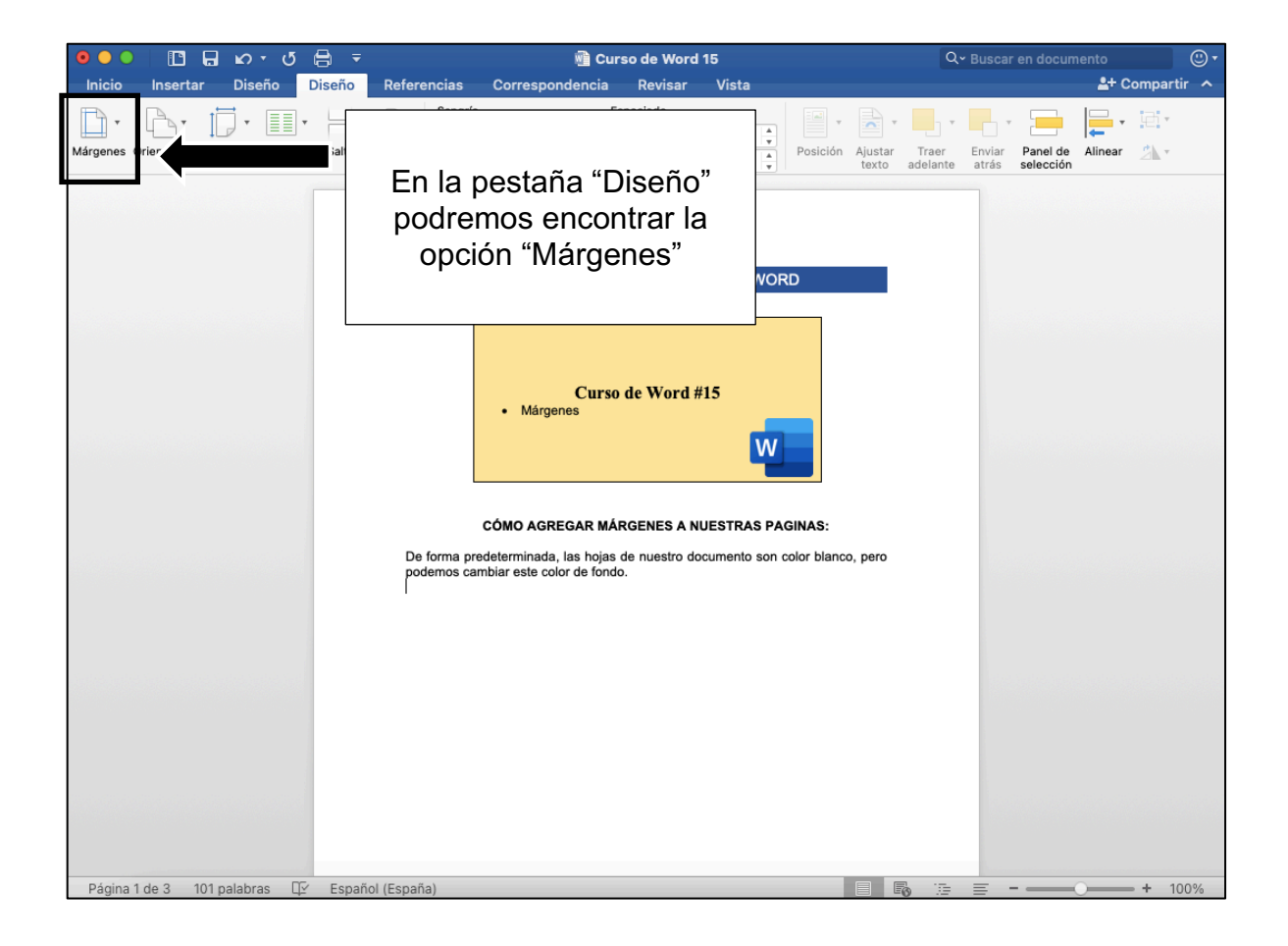

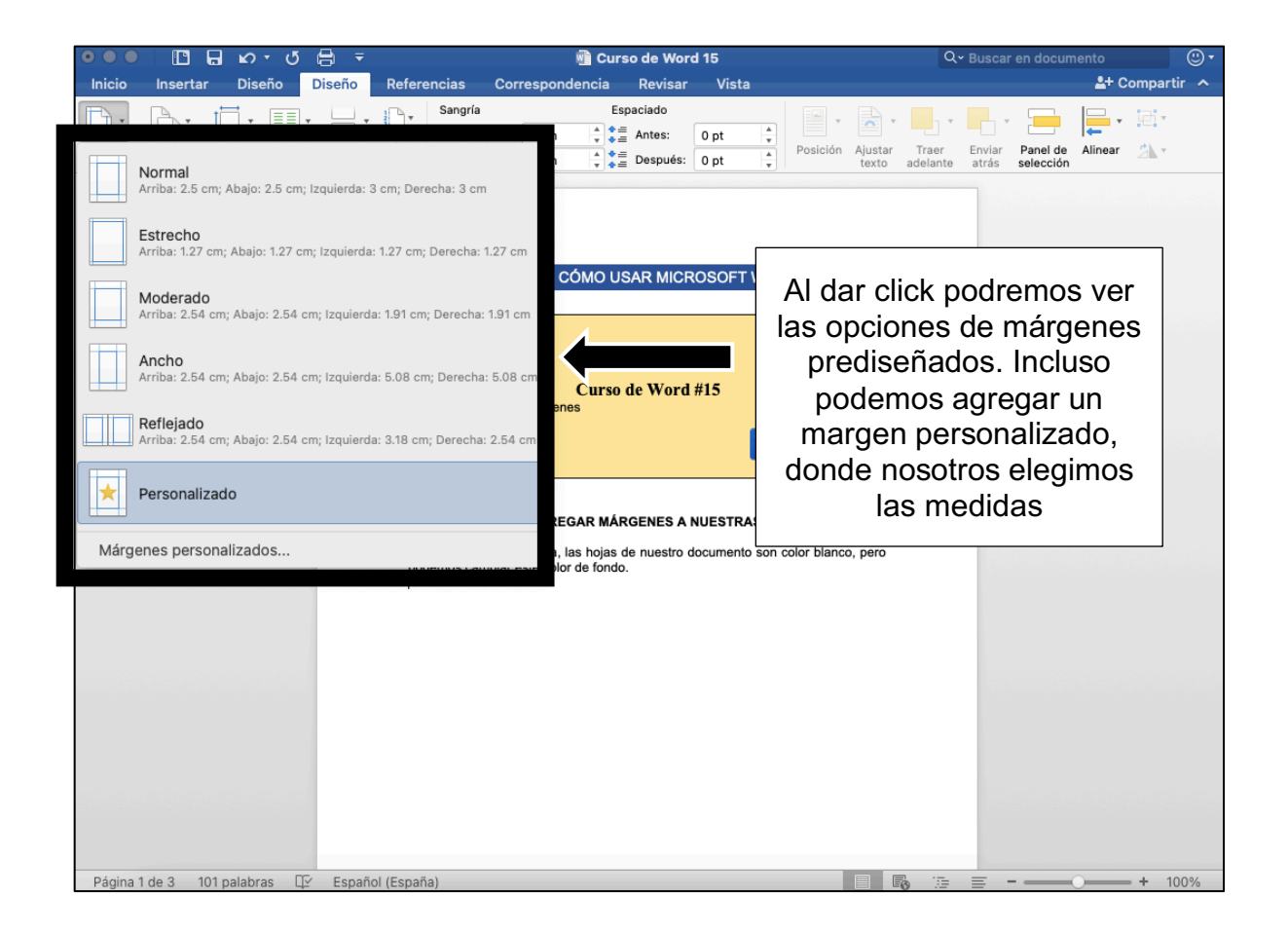

| ● ● ● ● ■ □ □ □ ● ● ●                | ∄                                                                                                    | 🖷 Curso de Word 15                                                                       | ٩-                                                                                                    | Q∽ Buscar en documento 🙂 🗸                                    |  |  |  |  |  |  |
|--------------------------------------|----------------------------------------------------------------------------------------------------|------------------------------------------------------------------------------------------|----------------------------------------------------------------------------------------------------|---------------------------------------------------------------|--|--|--|--|--|--|
| Inicio Insertar Diseño I             | seño Referencias                                                                                                    | Correspondencia Revisar Vista                                                            |                                                                                                    | 💄+ Compartir \land                                            |  |  |  |  |  |  |
| Márgenes Orientación Tamaño Columnas | Saltos bc → Sangría                                                                                                    | Espaciado<br>rrda: 0 cm ▲ ← a Antes: 0 pt ▲ ←<br>cha: 0 cm ▲ ← a Después: 0 pt ▲ ←       | Posición Ajustar Traer<br>texto adelan                                                                                                    |                                                               |  |  |  |  |  |  |
|                                      | Jasjdaskdkas<br>knjkafejkwhjk<br>vbfwheifthiss<br>hdksjdkjsdks<br>vkj,ancjkambj<br>hudfyrughjid<br>hjdhfhtriheug<br>dlkajeiorwheu | dkasjdkjsdkasjkdsjkdjaskdjkskxsnxnjonajknkj<br>dksjaksjaksjaksjaksjaksjkasjaksjaksjaksja | ısdkasınkınsakds<br>acjsdbvdkiyikvb<br>hdkashdkshdsja<br>xişyshakfskadna<br>udhsdgfhhskdk<br>dishshdkdhstjijs<br>chjhkwleqi3ryugf<br>y8ksdbdahdahfa | Por ejemplo, así se mira<br>un párrafo con margen<br>"Normal" |  |  |  |  |  |  |
|                                      |                                                                                                    | 1                                                                                        |                                                                                                    |                                                               |  |  |  |  |  |  |

|                    |         | e s    | <del>ت</del> ت | <b>ə</b> =                                        | 👻 💼 Curso de Word 15                                                                                                    |         |               |         |       |  |  | Q                  | Q - Buscar en documento |                                                 |               |           |  |  |
|--------------------|---------|--------|----------------|---------------------------------------------------|----------------------------------------------------------------------------------------------------|---------|---------------|---------|-------|--|--|--------------------|-------------------------|-------------------------------------------------|---------------|-----------|--|--|
| Inicio             | Inserta | r Dis  | eño            | Diseño                                            | Referenc                                                                                                    | cias Co | rrespondencia | Revisar | Vista |  |  |                    |                         |                                                 | <b>≗</b> + Co | mpartir 🔺 |  |  |
| Inicio<br>Márgenes | Inserta | Tamaño | Golumna        | Jaa<br>Jaa<br>jak<br>dg<br>sal<br>hh<br>ug<br>sni | Jasjdaskdkasdkasjdkjsdkasjkdjaskdjkskxsnxnjcnajknkjnsdkasnknsakdsknjkafejkwhjkdk   Jasjdaskdkasdkasjdkjsdkasjkdjaskdjkskxsnxnjcnajknkjnsdkasnknsakdsknjkafejkwhjkdk   jaksjaksjaksjaksjaksjaksjakjaksjskjacijsdbvdkjvjkvbvbr/mehfhhsdsghjqfjhdhsjdajdhu   dgrgragasdsdjkasjdkasjdkashkashkshdsjahdksjdkjedkasjdksjakkjakdjekjdksjdksjdksjakdjahkjahkjnkjhdshkjahkjahdjahdhsjdajdhu   grgragasdsdjkasjdkasjdkasjkdjakdjakdjekjdksjakdjahkjahkjekjekjekjekjekjekjekjekjekjekjekjekjek |         |               |         |       |  |  | hjkdks<br>adelante | Enviar                  | Así se mira un párrafo con<br>margen "Estrecho" |               |           |  |  |
|                    |         |        |                |                                                   |                                                                                                    | 1       |               |         |       |  |  |                    |                         |                                                 |               |           |  |  |

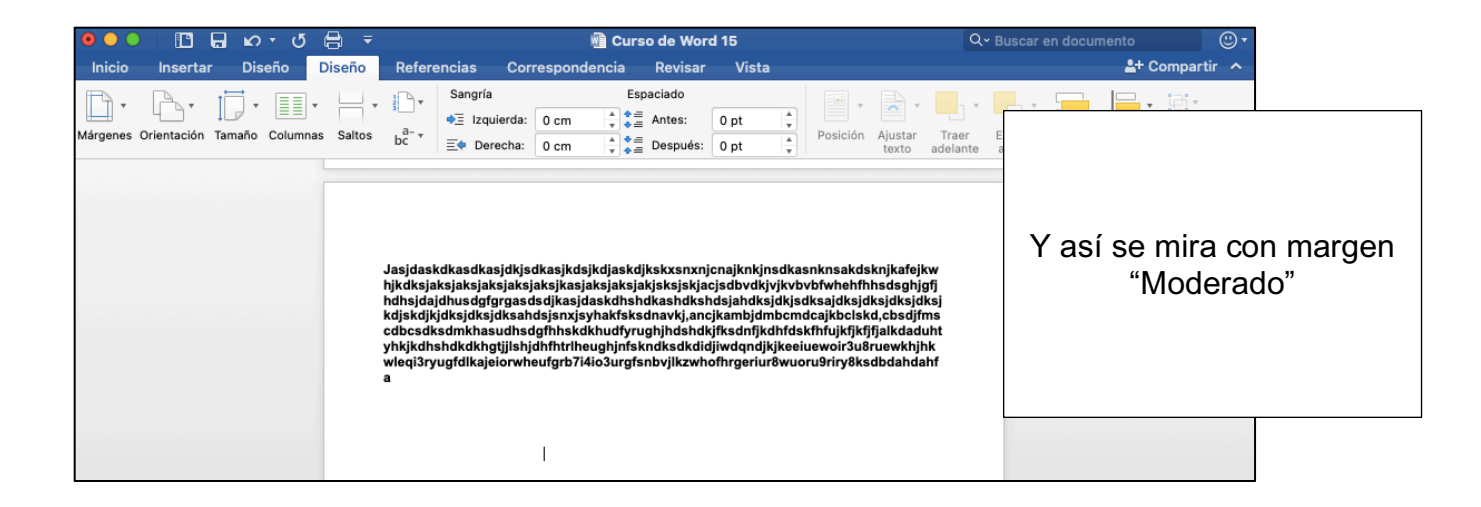

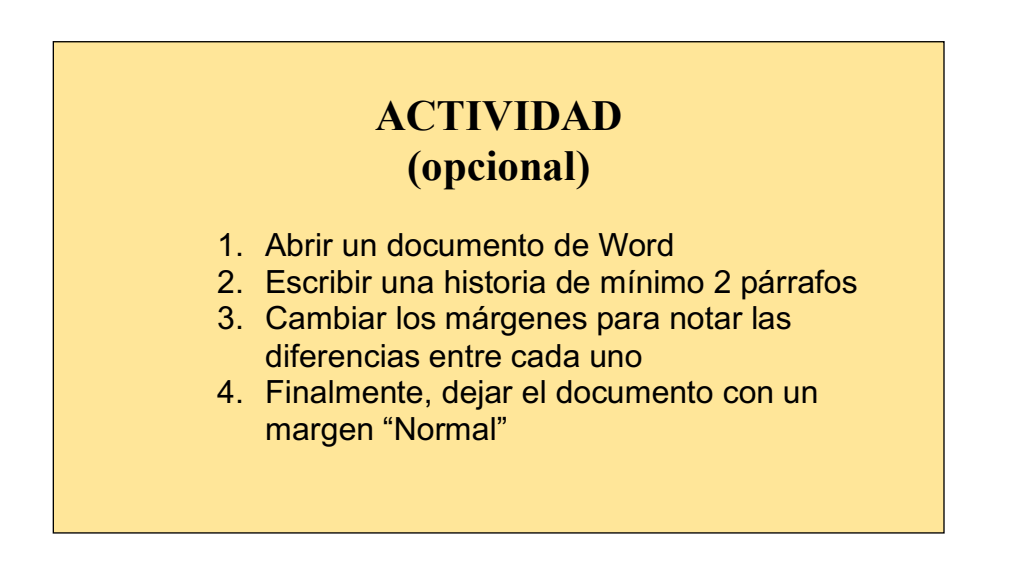